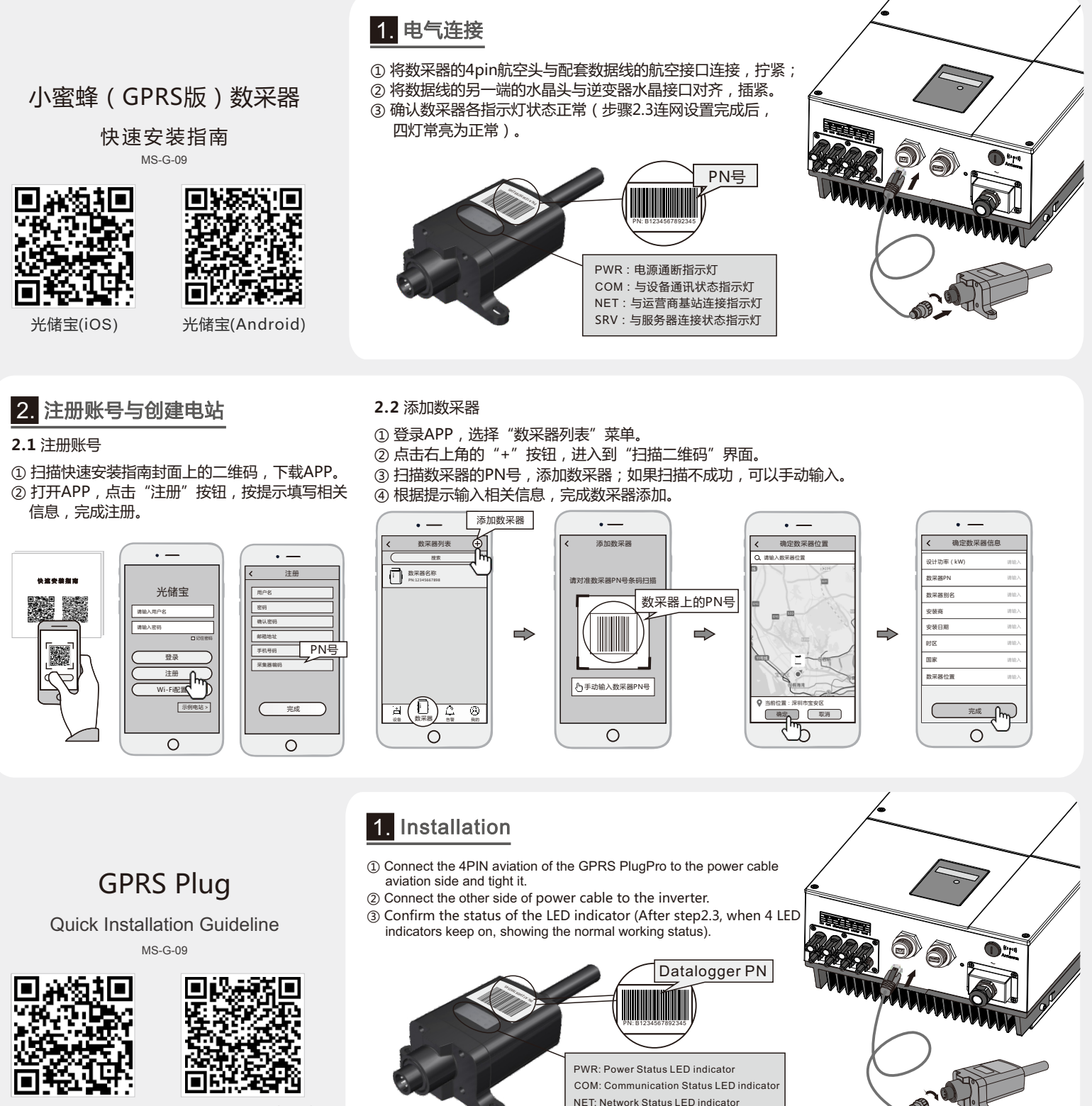

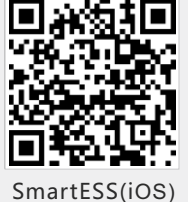

SmartESS(Android)

## 2. Create Account And Datalogger

2.1 Download APP

- ① Scan the QR Code from the cover of this guideline and download the APP.
- ② Open the APP, tap the Register button. According to the prompt information, complete creating an account.

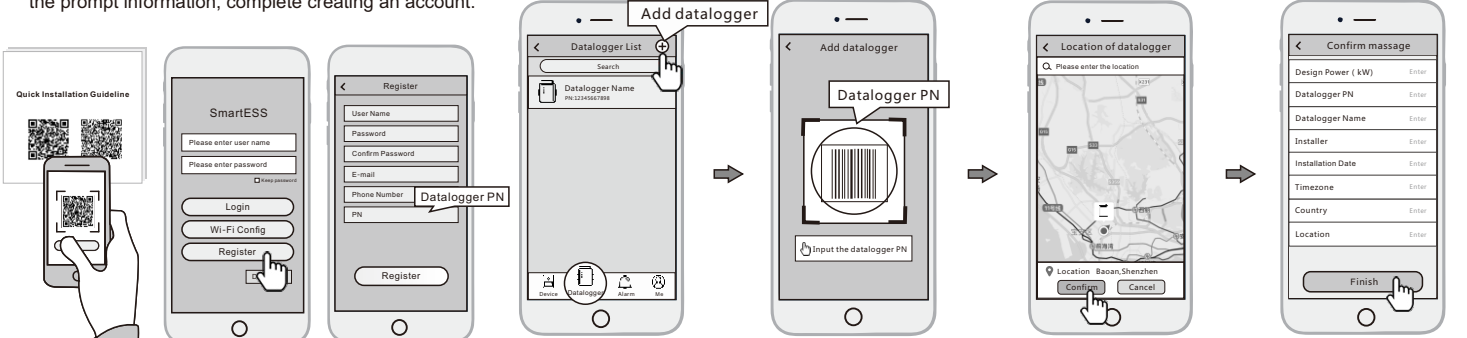

2.2 Add Datalogger

SRV: Server Status LED indicator

① Login the account and click the **Datalogger** button on the bottom of the home page.

(2) Tap the "+" button on the top-right corner of the Datalogger page. ③ Scan the datalogger PN on the GPRS PlugPro, or input it manually.

④ According to the prompts, type in the information to finish add datalogger.